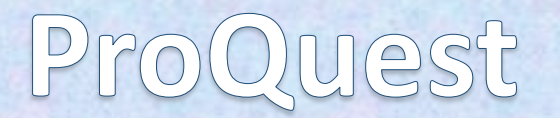

### 新聞記事を検索してみよう

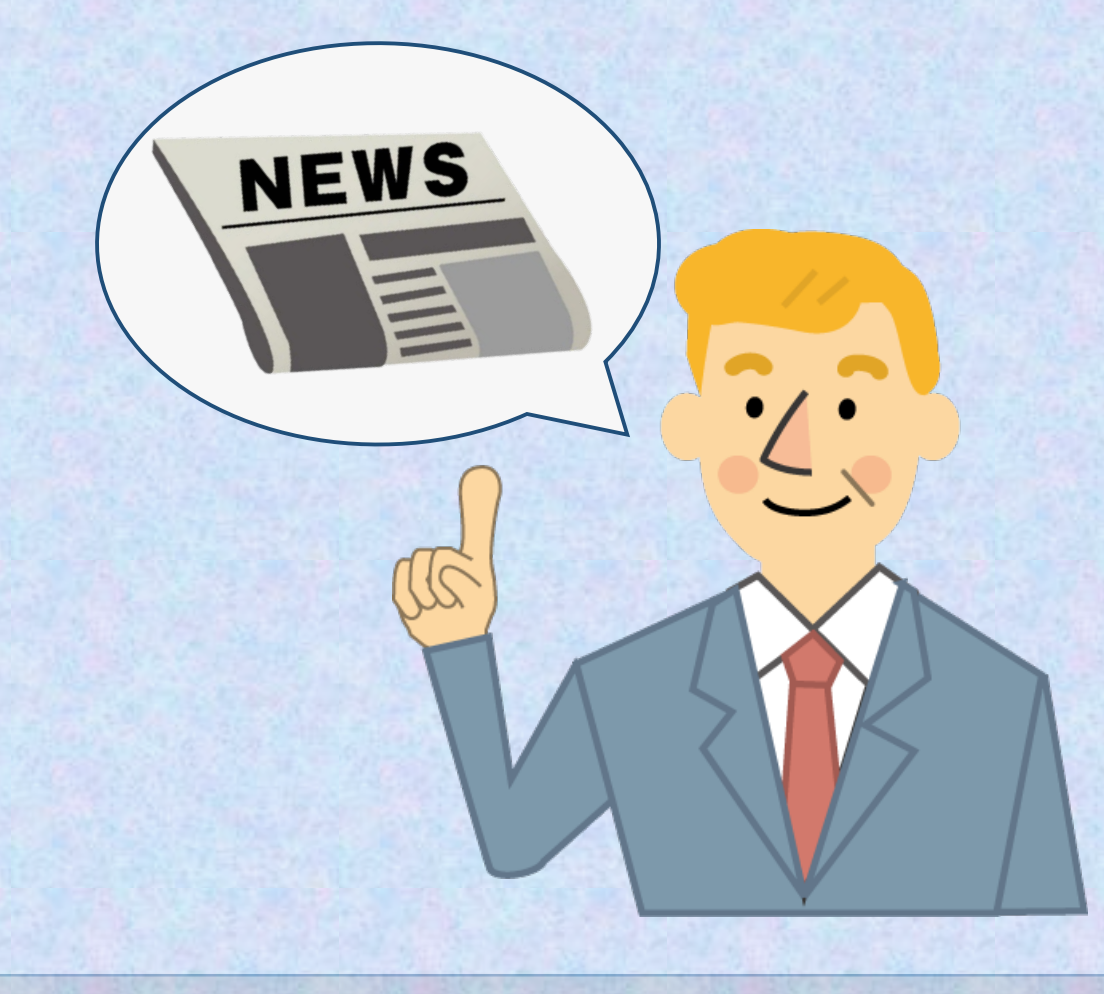

2024.4

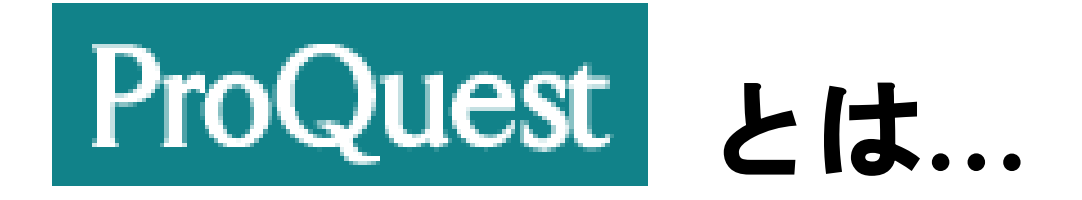

<u>国外の雑誌論文、新聞記事・ニュース</u>などを収録した総合データベース

■ 社会科学、人文科学、自然科学、医学を含む 幅広い学術分野の6,000誌以上を収録

米国の新聞2紙

<u>New York Times</u>: 1980年6月1日~最新号まで収録

<u>USA TODAY</u>: 1987年4月1日~最新号まで収録

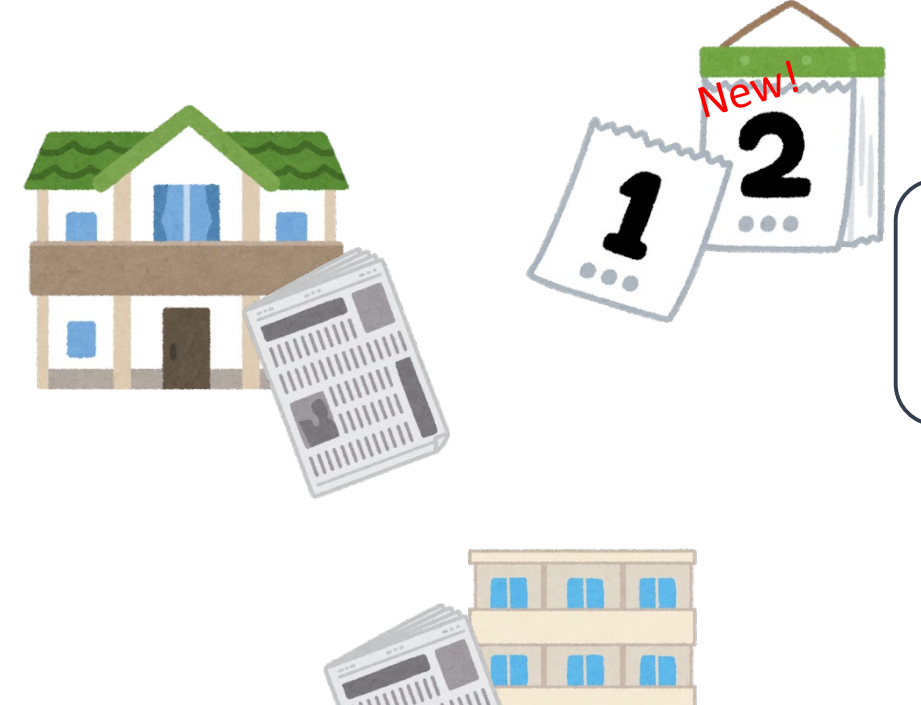

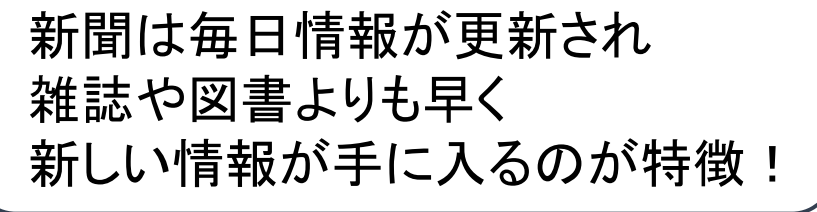

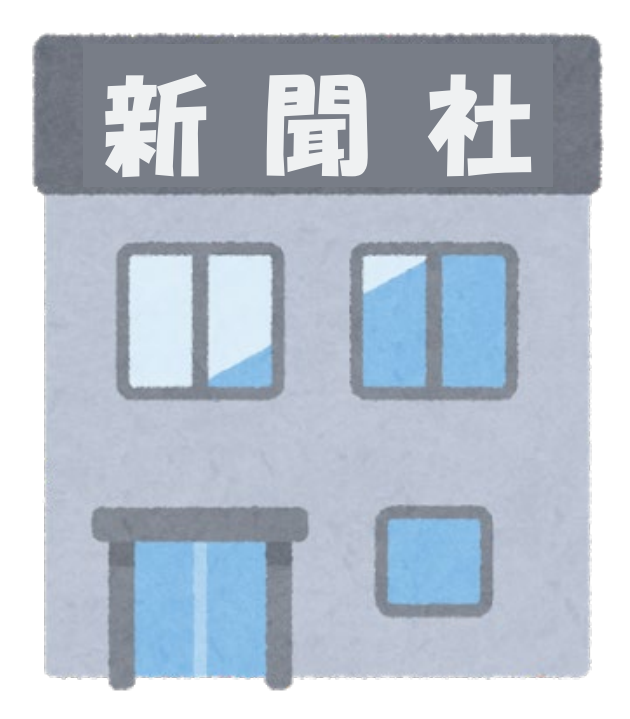

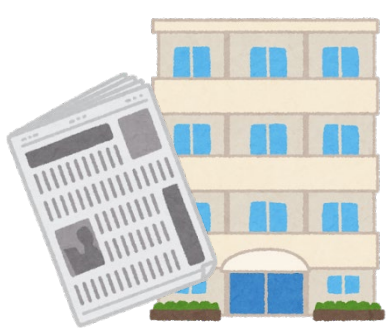

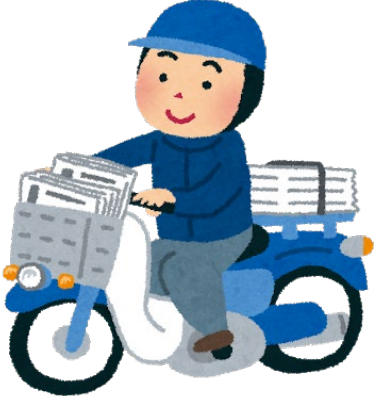

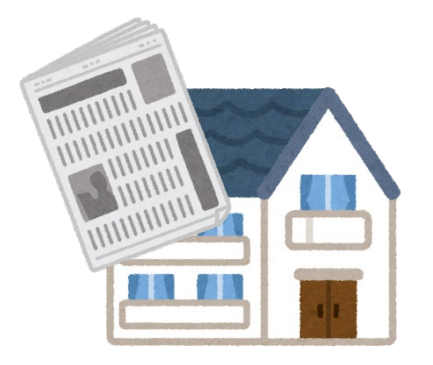

|                                                                                  |                                                                              | 17                                                                                       |                                                                                     |                                          |                                                                            | •                                        |                     | 選択解除         |     |   |   |            |      |      |     |     |     |      |      |      |      |      |      |      |      |      |      |      |      |      |      |
|----------------------------------------------------------------------------------|------------------------------------------------------------------------------|------------------------------------------------------------------------------------------|-------------------------------------------------------------------------------------|------------------------------------------|----------------------------------------------------------------------------|------------------------------------------|---------------------|--------------|-----|---|---|------------|------|------|-----|-----|-----|------|------|------|------|------|------|------|------|------|------|------|------|------|------|
| ■目的で絞り込む(複数選択可・下記の分野選択と組み合わせる)                                                   |                                                                              |                                                                                          | ることがつ                                                                               | できます)                                    |                                                                            |                                          |                     |              |     |   |   |            |      |      |     |     |     |      |      |      |      |      |      |      |      |      |      |      |      |      |      |
| よく使うデータベース 外国語読本                                                                 |                                                                              |                                                                                          | 辞書・事典等                                                                              |                                          | 新聞・ニュー                                                                     | - <b>ス</b>                               |                     |              |     |   |   |            |      |      |     |     |     |      |      |      |      |      |      |      |      |      |      |      |      |      |      |
| 論文                                                                               | て・記事(国内)                                                                     |                                                                                          | 論文・記事(国外)                                                                           |                                          | 企業情報・ビジネス                                                                  |                                          | 統計・データ              |              |     |   |   |            |      |      |     |     |     |      |      |      |      |      |      |      |      |      |      |      |      |      |      |
|                                                                                  | 法令・判例                                                                        | 電子                                                                                       | ブック・電子ジャー                                                                           | ーナル                                      | 他機関の資料                                                                     |                                          | その他                 |              |     |   |   |            |      |      |     |     |     |      |      |      |      |      |      |      |      |      |      |      |      |      |      |
| ■分野で絞り                                                                           | つ込む(複数選択可                                                                    | ・上記の目的調                                                                                  | 選択と組み合わせ                                                                            | ることがつ                                    | できます)                                                                      |                                          |                     |              |     |   |   |            |      |      |     |     |     |      |      |      |      |      |      |      |      |      |      |      |      |      |      |
| ŧ                                                                                | <sup>終</sup> 合                                                               | 総合                                                                                       |                                                                                     |                                          |                                                                            |                                          |                     |              |     |   |   |            |      |      |     |     |     |      |      |      |      |      |      |      |      |      |      |      |      |      |      |
| 1 7                                                                              | ヶ利学 折<br>Lexis                                                               | Y m m m                                                                                  | 空教                                                                                  | -                                        |                                                                            | \$                                       |                     | <b>ፖ</b> の他  |     |   |   |            |      |      |     |     |     |      |      |      |      |      |      |      |      |      |      |      |      |      |      |
| 多言語                                                                              | ID/PW                                                                        |                                                                                          |                                                                                     | す。<br>(注)初め <sup>-</sup><br>お持ちで<br>スしてく | て利用する場合は、利用申請方法を研<br>、学外からご利用の際は、http://wv<br>ださい。                         | 輦認してください。ID・J<br>ww.lexisadvance.com (   | ペスワードを<br>ニ直接アクセ    | 無制限          |     |   |   |            |      |      |     |     |     |      |      |      |      |      |      |      |      |      |      |      |      |      |      |
| 英語                                                                               | Adam Matthew :<br>• Eighteenth cent                                          | tury journals                                                                            | portal                                                                              | 1685年。<br>す。                             | ごろから1832年までに発行された                                                          | こ雑誌、新聞が検索・問                              | 問覧できま               | 無制限<br>書名リスト |     |   |   |            |      |      |     |     |     |      |      |      |      |      |      |      |      |      |      |      |      |      |      |
| 英語                                                                               | EBSCOhost :<br>• Academic Searc                                              | ch Complete                                                                              |                                                                                     | 全分野に<br>タベース                             | 全分野における査読済み学術誌の論文の全文や抄録、索引を収録したデー<br>タベースです。                               |                                          | <b></b> 剥したデー       | 無制限<br>マニュアル |     |   |   |            |      |      |     |     |     |      |      |      |      |      |      |      |      |      |      |      |      |      |      |
| 英語 EBSCOhost:<br>• Newspaper Source Plus                                         |                                                                              | 米国国内および国際紙、米国地方紙を収録した全文データベースです。テ<br>レビやラジオのニュース原稿も収録しています。                              |                                                                                     |                                          | 無制限<br>マニュアル                                                               |                                          |                     |              |     |   |   |            |      |      |     |     |     |      |      |      |      |      |      |      |      |      |      |      |      |      |      |
| Gale Primary Sources:<br>・17th and 18th Century Burney Collection<br>Newspapers  |                                                                              | 17世紀の植民地政策開始から18世紀まで、イギリスの新聞を集めた世界有<br>数のコレクション、大英図書館のバーニー・コレクションをデジタル化し<br>た全文データベースです。 |                                                                                     |                                          | 無制限                                                                        |                                          |                     |              |     |   |   |            |      |      |     |     |     |      |      |      |      |      |      |      |      |      |      |      |      |      |      |
| Gale Primary Sources:<br>・17th and 18th Century Nichols<br>Newspapers Collection |                                                                              | オックス<br>レクショ<br>1737年                                                                    | オックスフォード大学ボドリアン図書館所蔵の英国初期新聞ニコルズ・コ<br>レクションをデジタル化したデータベースです。収録年代は1672年から<br>1737年です。 |                                          |                                                                            | 無制限                                      |                     |              |     |   |   |            |      |      |     |     |     |      |      |      |      |      |      |      |      |      |      |      |      |      |      |
| Gale Primary Sources:<br>• Archives Unbound                                      |                                                                              | 米国公文書館、議会図書館、大統領図書館等が所蔵する学術一次資料を収<br>録した全文データベースです。                                      |                                                                                     |                                          | 無制限<br>マニュアル<br>タイトルリ<br>スト                                                |                                          |                     |              |     |   |   |            |      |      |     |     |     |      |      |      |      |      |      |      |      |      |      |      |      |      |      |
| 英語                                                                               | Gale Primary Sou<br>• Archives Unbou<br>Relocation Camp<br>on Day-to-Day Lif | rces :<br>Ind>Japanes<br>Newspapers<br>fe                                                | e-American<br>: Perspectives                                                        | [日系ア<br>戦時転住<br>で発行さ                     | 7メリカ人強制収容所発行新聞:引<br>5局の運営する転住施設への強制利<br>5れた新聞です。                           | <sup>歯制収容所の日々の生注</sup><br>多転を命じられた日系。    | 5]<br>人の切<br>一      | 気へス          | っ   | , |   | <br>       |      | 口—儿  | ロール | ロール | ロール | ロール  | ロール  | ロール  | ロール  | ロール  | ロール  | ロール  | ロール  | ロール  | ロール  | ロール  | ロール  | ロール  | ロール  |
| 英語                                                                               | Gale Primary Sou<br>• British Library I                                      | rces :<br>Newspapers                                                                     | Part 1-5                                                                            | 18世紀<br>ギリスの<br>ド、スコ<br>方紙を一             | ¥ばから20世紀前半まで、大英図<br>9新聞を集成した全文データペーン<br>1ットランド、米国とアジアの英国<br>- 妖絵索オスマとができます | 書館の貴重なコレクシ<br>スです。イギリス(ア-<br>国植民地等を含む)の3 | ョン<br>イルラン<br>全国紙、地 | 無制限          | . / |   | - | — <i>,</i> | - ,, | - /- |     |     |     | - // | - // | - // | - ,, | - ,, | - ,, | - ,, | - ,, | - // | - // | - // | - // | - // | - // |
| 英語                                                                               | ProQuest :<br>• New York Times                                               | s                                                                                        |                                                                                     | ニューヨ<br>す。198                            | ヨーク・タイムズの記事を創刊号が<br>30年から現在のテキストデータが                                       | から検索、閲覧するこ。<br>利用できます。                   | とができま               | 無制限          | Ś   |   |   |            |      |      |     |     |     |      |      |      |      |      |      |      |      |      |      |      |      |      |      |
| 主に英語                                                                             | ProQuest :<br>Recearch Librar                                                |                                                                                          |                                                                                     | 学術誌、                                     | 業界紙、一般誌、新聞等、多彩/<br>-                                                       | よ出版物を収録した総き                              | ≧データベ               | 無制限          |     |   |   |            |      |      |     |     |     |      |      |      |      |      |      |      |      |      |      |      |      |      |      |
| 英語                                                                               | ProQuest :<br>• USA TODAY                                                    |                                                                                          |                                                                                     | USA TO<br>スです。                           | DAYの1987年以降の記事を、フ,                                                         | ルテキストで掲載した                               | データベー               | 無制限          |     |   |   |            |      |      |     |     |     |      |      |      |      |      |      |      |      |      |      |      |      |      |      |
| 韓国朝鮮語                                                                            | 宋 聖 曰 我<br>学 内 接続限定                                                          |                                                                                          |                                                                                     | ·<br>現代理国<br>夕をPDF                       | aを代表するメティアである果要!<br>で閲覧でき、利用可能範囲は198                                       | コ報韓国の電子版です。<br>31年からです。                  | 全紙テー                | 無利限<br>マニュアル |     |   |   |            |      |      |     |     |     |      |      |      |      |      |      |      |      |      |      |      |      | •    | •    |

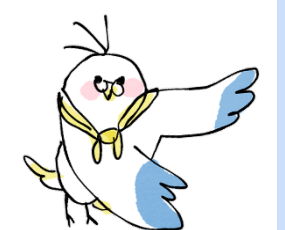

南山大学図書館 Nanzan University Library

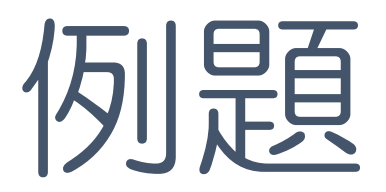

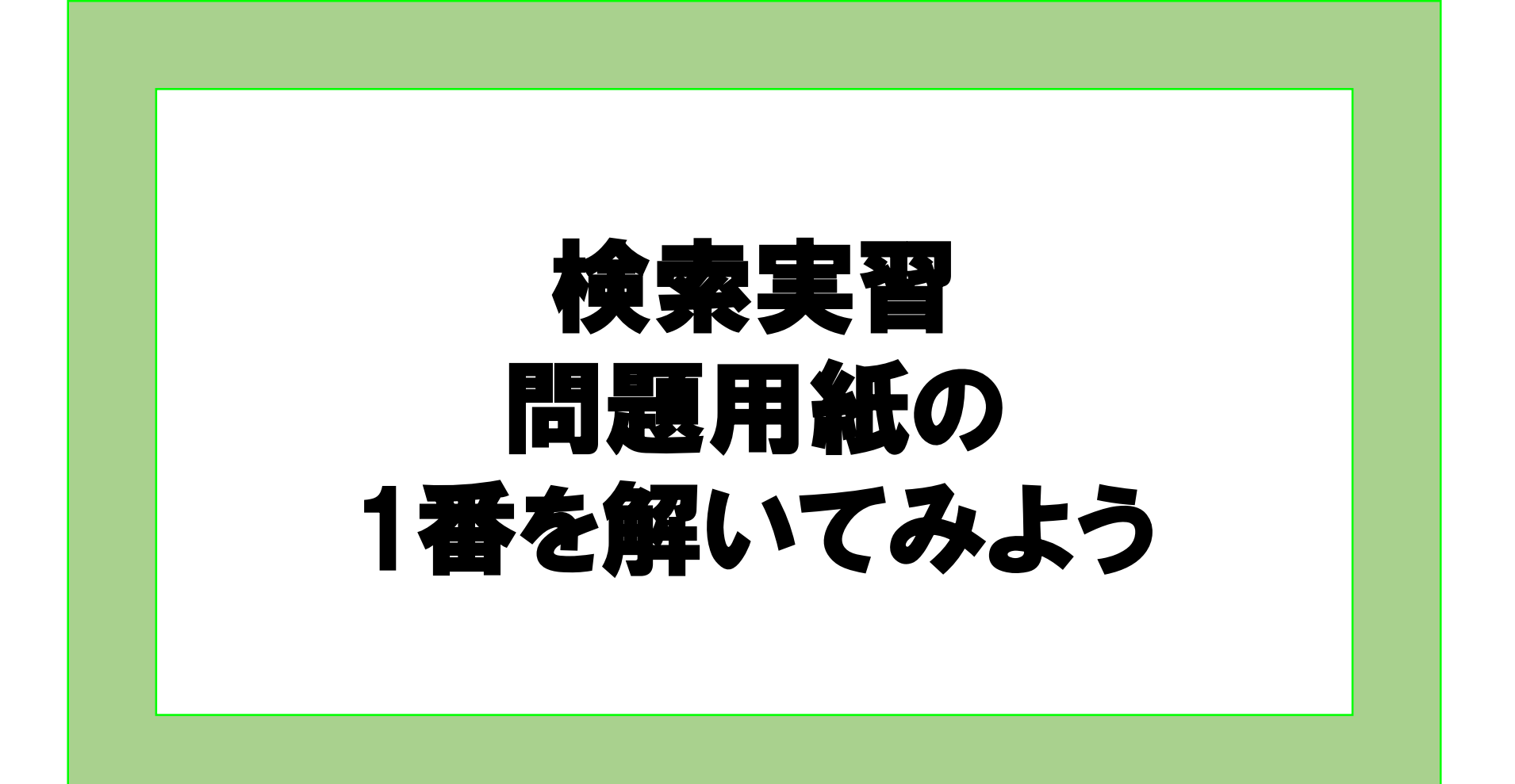

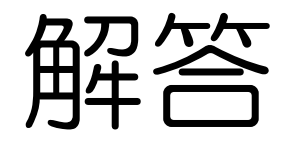

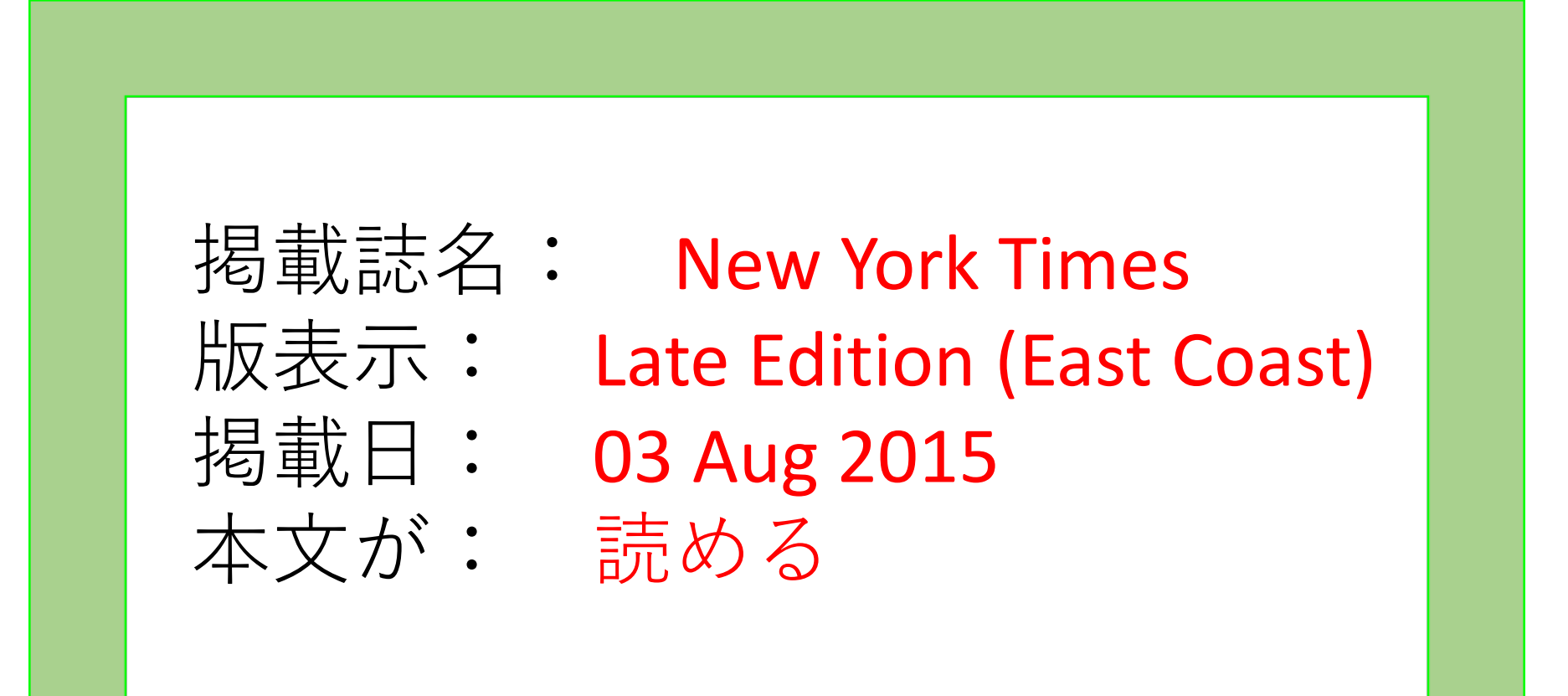

### 1. TOPページ -実際に検索してみよう-

### <検索例キーワード> digital art

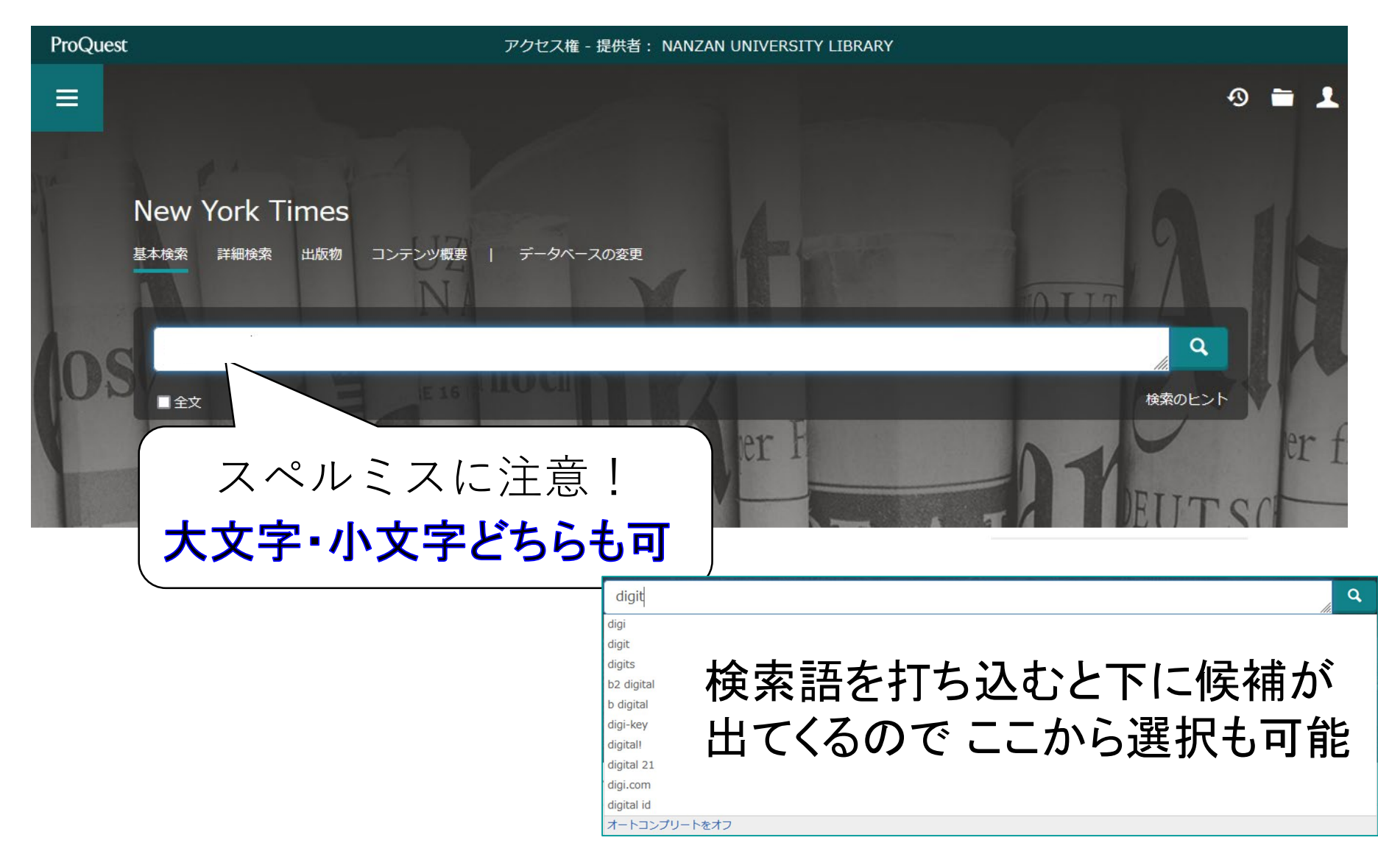

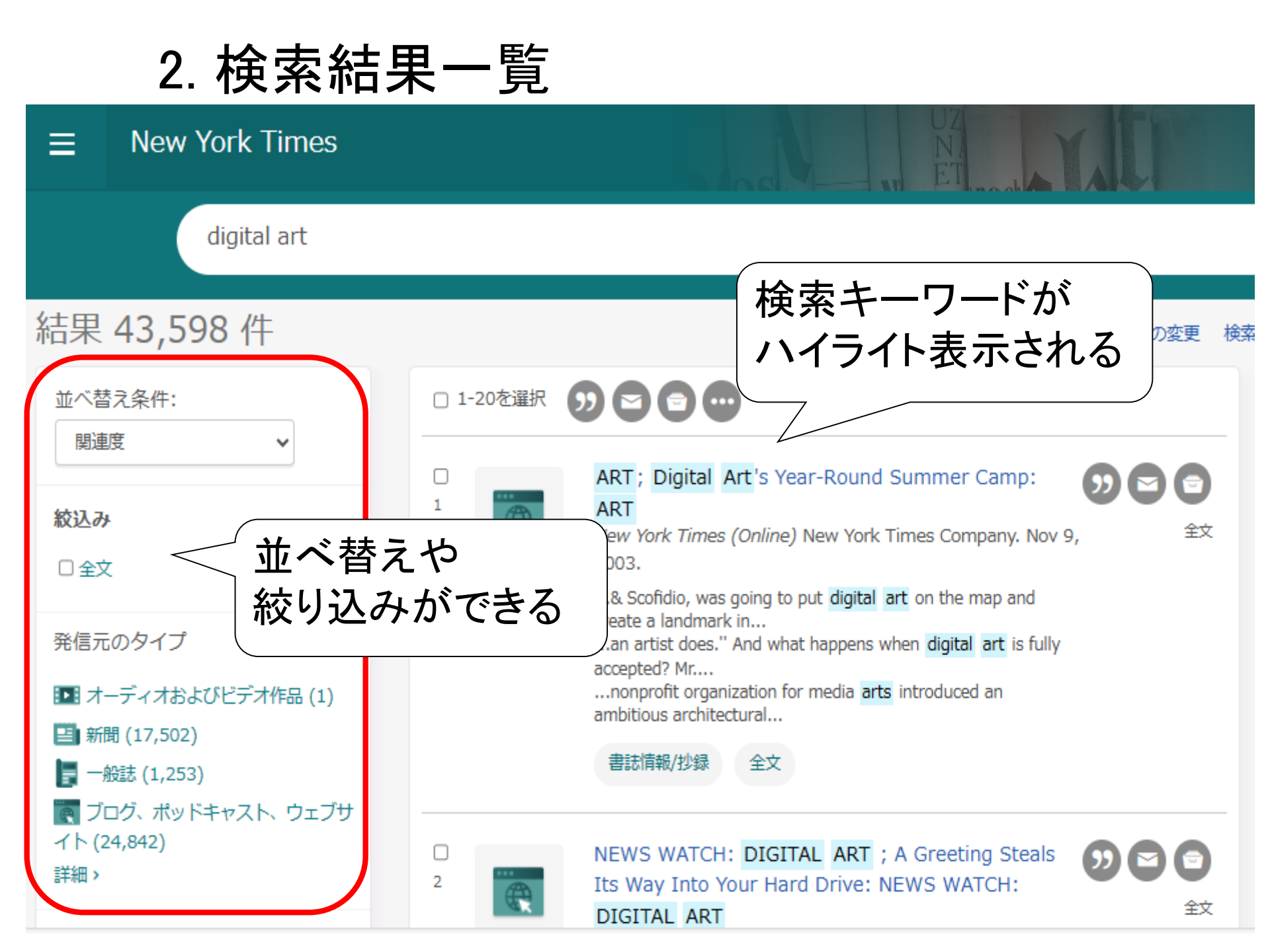

# 新聞記事を検索したい**⇒絞り込み機能を使う**

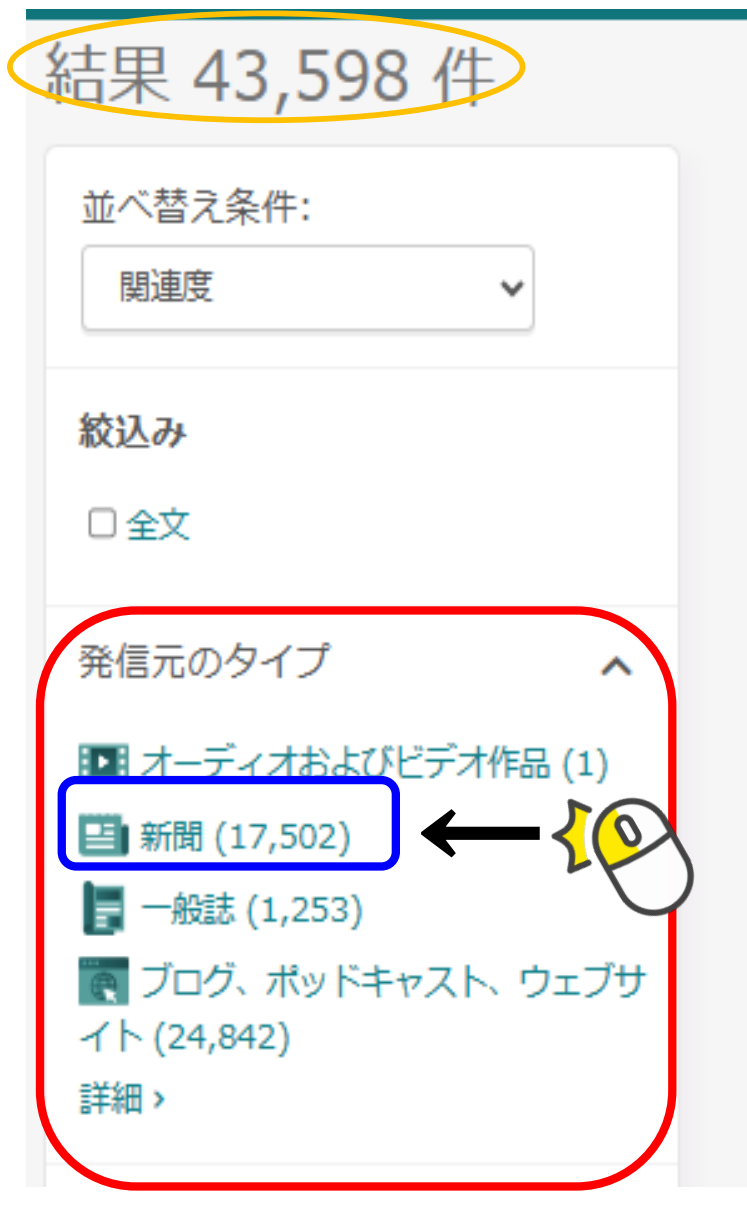

### 🗆 1-20を選択 🥠 🔁 🕤 💬

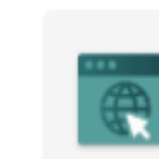

1

# ART; Digital Art's Year-Round Summer Ca

New York Times (Online) New York Times Compa 2003.

ブログ、ポッ ドキャスト…

...& Scofidio, was going to put digital art on the map create a landmark in...

...an artist does." And what happens when digital ar accepted? Mr....

...nonprofit organization for media **arts** introduced ar ambitious architectural...

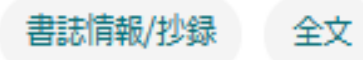

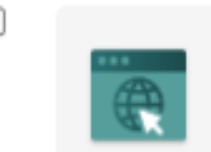

2

NEWS WATCH: DIGITAL ART ; A Greeting Its Way Into Your Hard Drive: NEWS WATC DIGITAL ART

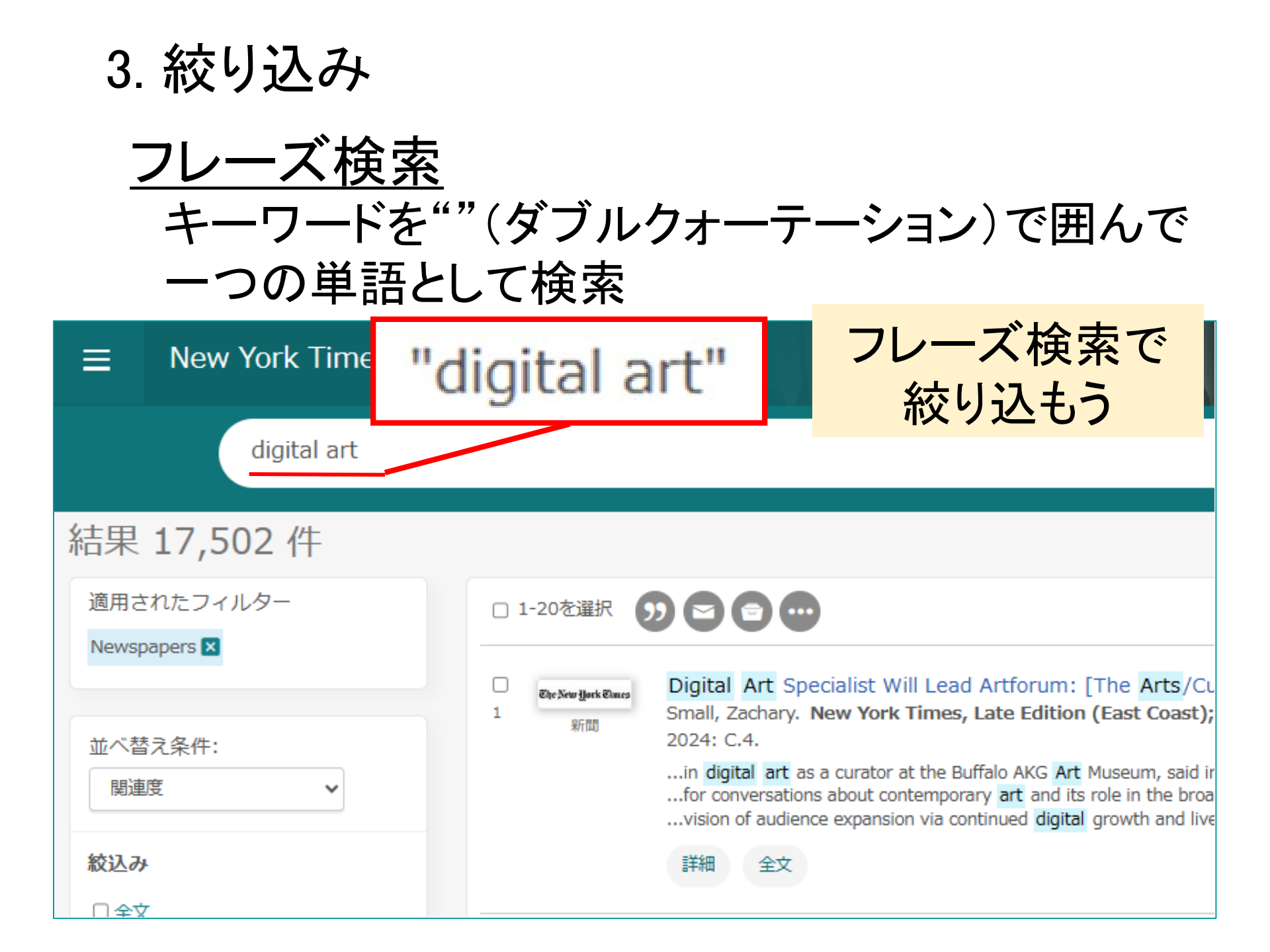

### 最後に 検索結果を「記事」だけにしたいので…

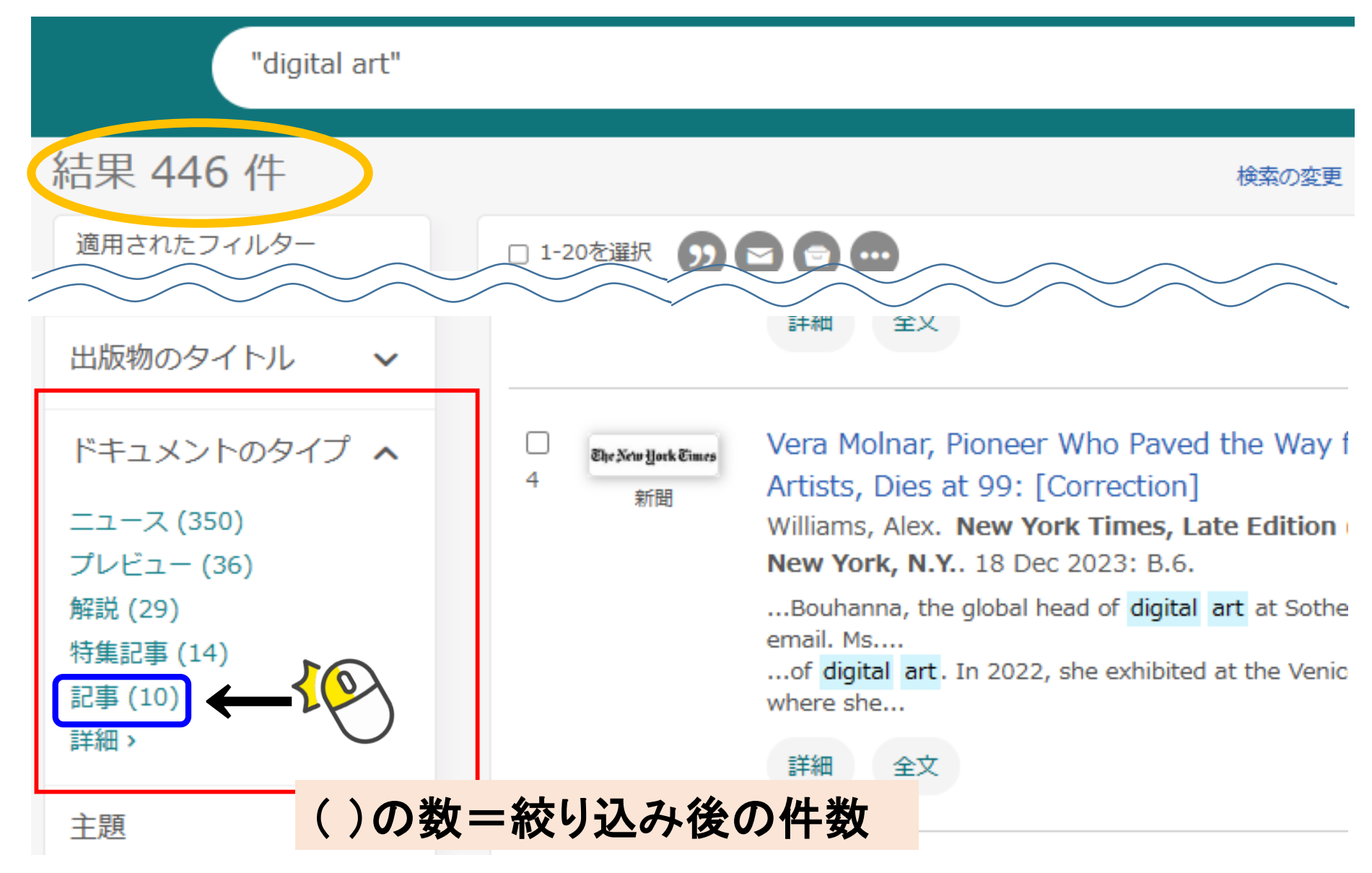

### 「 digital art 」に関する 「新聞」の「記事」のみに絞り込めた状態

| "digital a                  | rt"          | ٩                                                                                                    |
|-----------------------------|--------------|----------------------------------------------------------------------------------------------------|
| 結果 10 件                     |              | 検索の変更 検索履歴                                                                                                    |
| 適用されたフィルター<br>すべてのフィルターをクリア | 🗌 1-10を選択    |                                                                                                    |
| Newspapers 🗙<br>記事 🗙        | 口<br>1<br>新聞 | Only The Frame Is Familiar<br>Marriott, Michel. New York Times, Late Edition (East Coast); New<br>York, N.Y 06 Oct 2005: F.1.                                           |
| 並べ替え条件:<br>関連度 ~            |              | digital art will become as widely available (and, Mr. Sacks hopes, as<br>accepted)<br>digital art : above, "Torus" by LeCielEstBleu; left, Andrew Neumann's "This<br>Is |
| 絞込み                         |              | 書誌情報/抄録 全文                                                                                                    |
| □全文                         | 2            | Wheeling Shapes in a Virtual World<br>Dunning, Jennifer. New York Times, Late Edition (East Coast); New                                                                 |
| 発信元のタイプ へ                   | 初日山          | <b>York, N.Y.</b> 10 Dec 1999: E, 8:1.                                                                                                    |
| 📑 新聞 (10) 🛛 🛛               |              | digital<br>still from the digital art                                                                                                    |

### 並べ替えれば最新の記事から探すことも可能

| 並べ替え条件:<br>関連度 <b>&gt;</b>     |                         | digital art will become as widely<br>accepted)<br>digital art : above, "Torus" by Leo<br>"This Is |
|--------------------------------|-------------------------|---------------------------------------------------------------------------------------------------|
| 関連度<br>最も古いものを最初に<br>日本目近のたり初に |                         | 書誌情報/抄録 全文                                                                                        |
| ■日報近のものを最初に                    | 2<br>The New York Eimes | Wheeling Shapes in a Virtual<br>Dunning, Jennifer. New York Tin                                   |
| Newspapers 🗙<br>記事 🔀           | 口<br>T<br>T<br>T        | Seattle's Art Scene Receives a                                                                    |
|                                |                         | Ryzik, Melena. New York Times,                                                                    |

4. 検索結果の見方

記事の情報

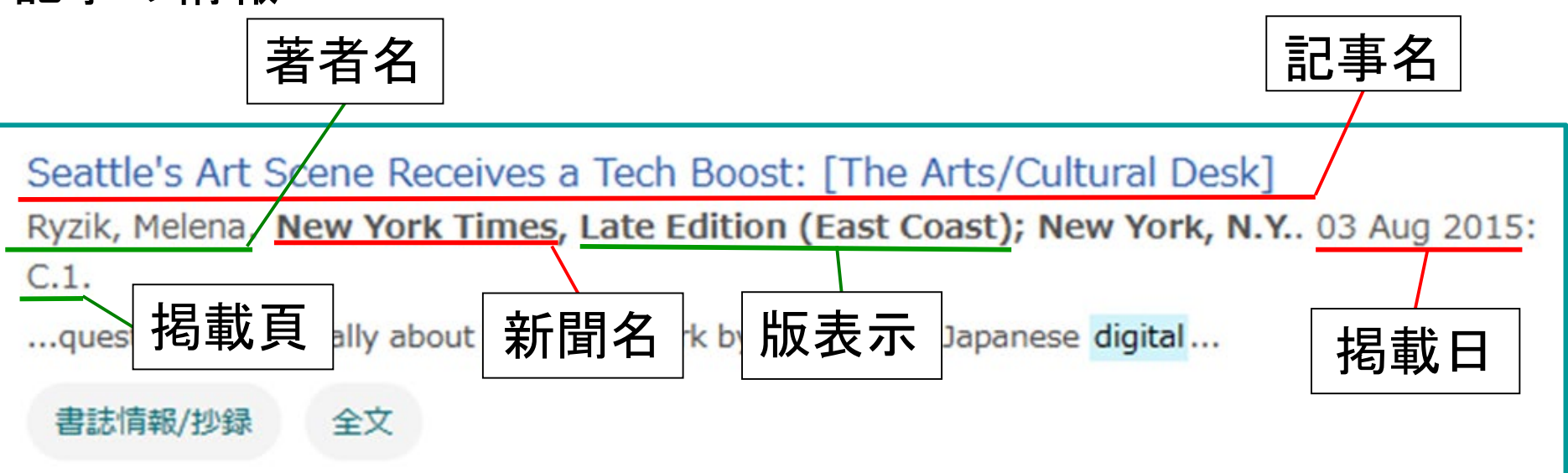

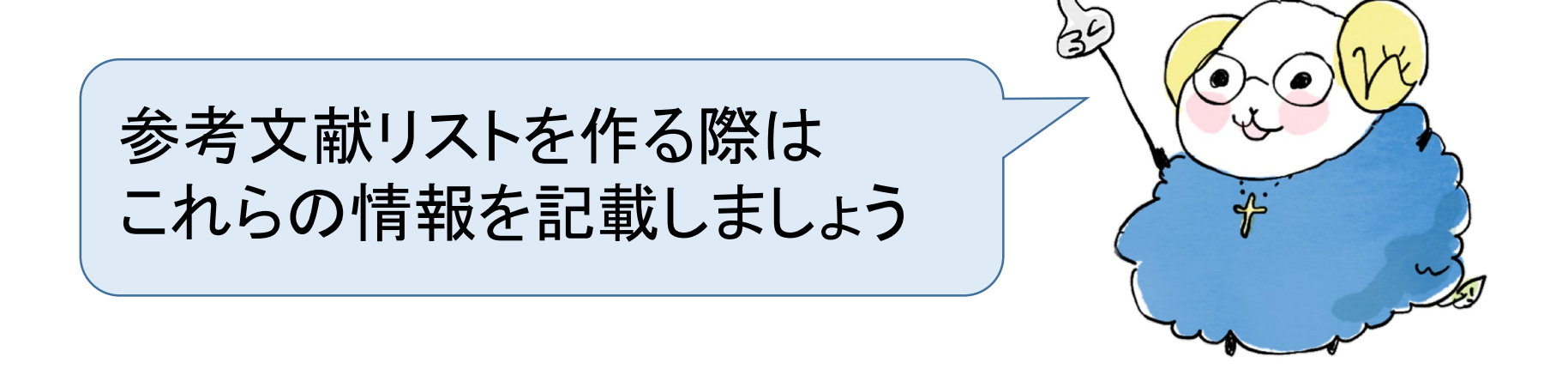

### 4. 検索結果の見方

### 記事の書誌情報と全文表示

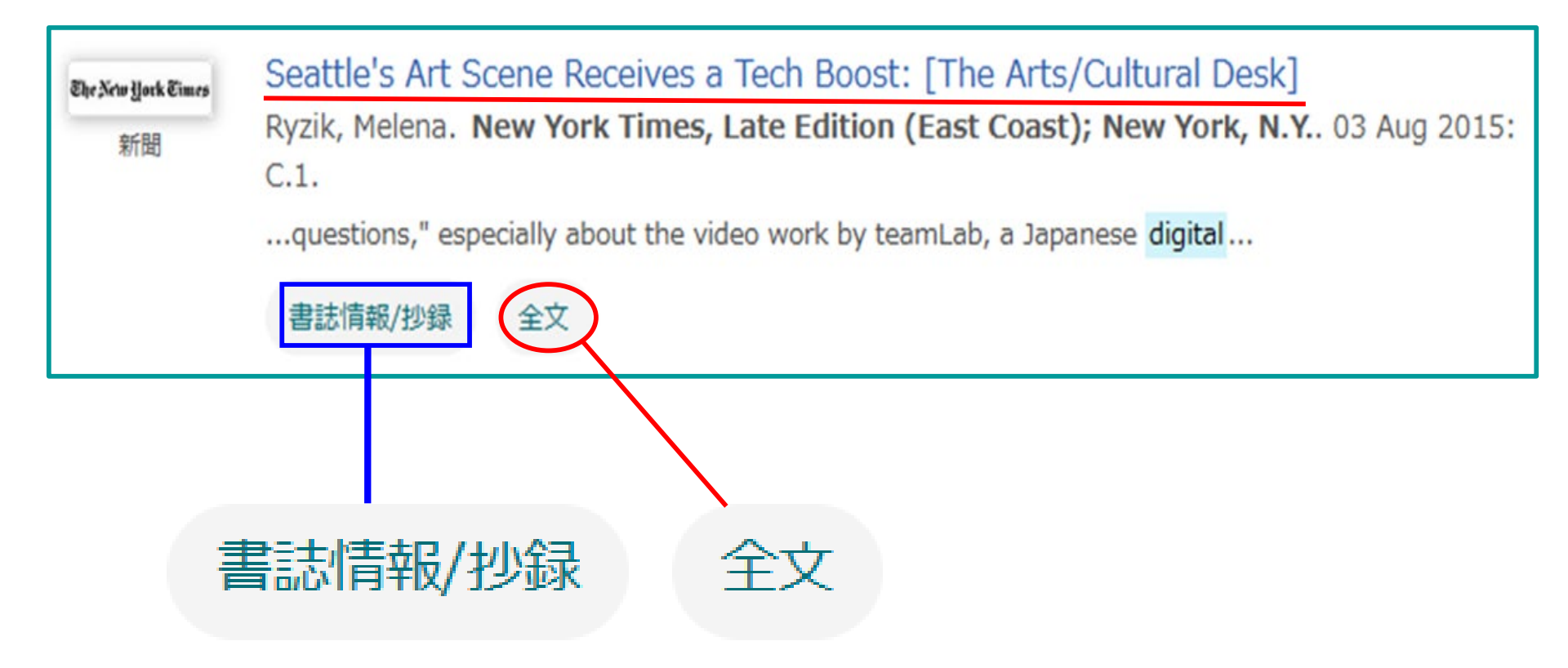

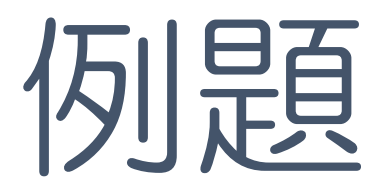

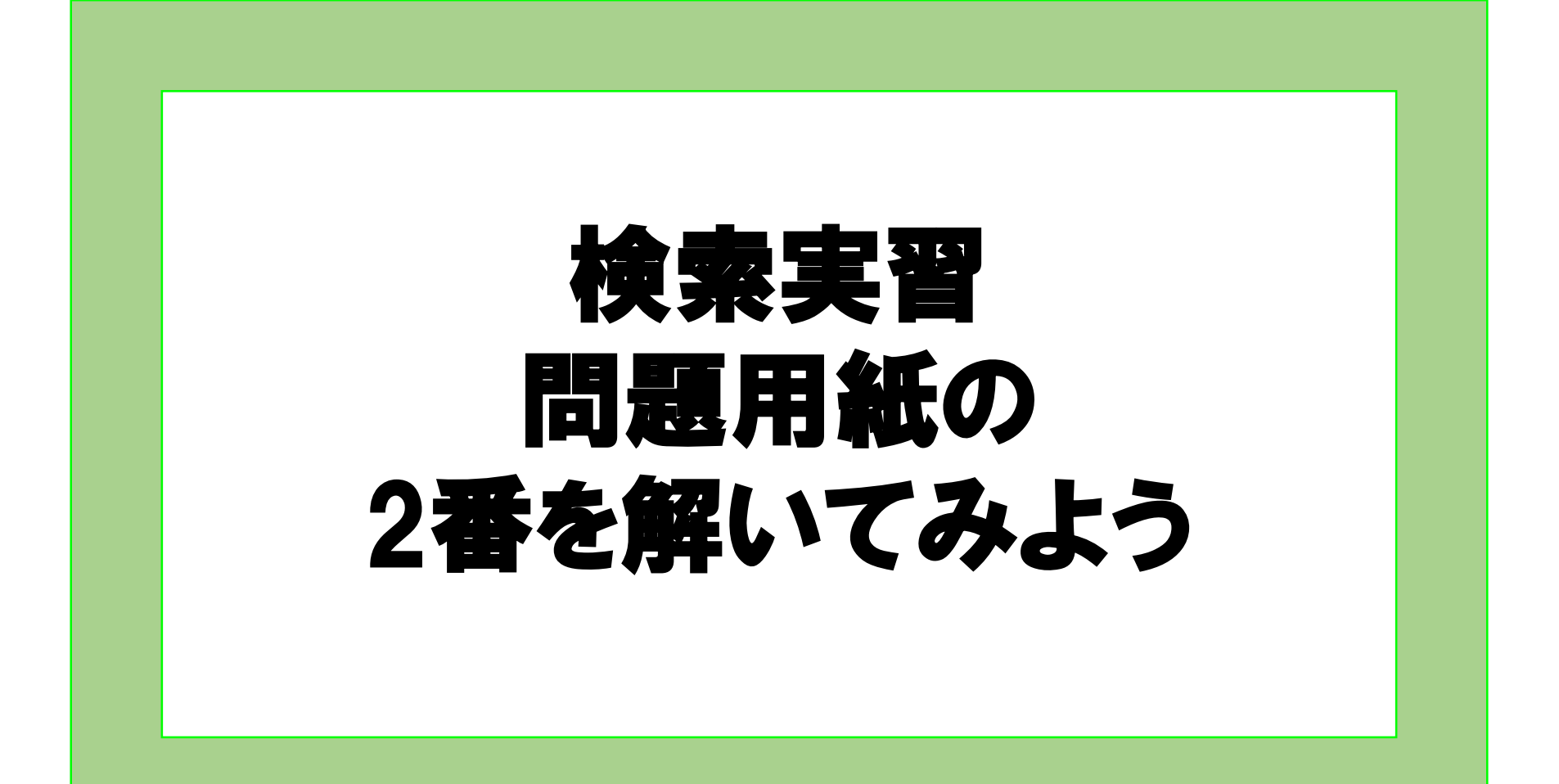

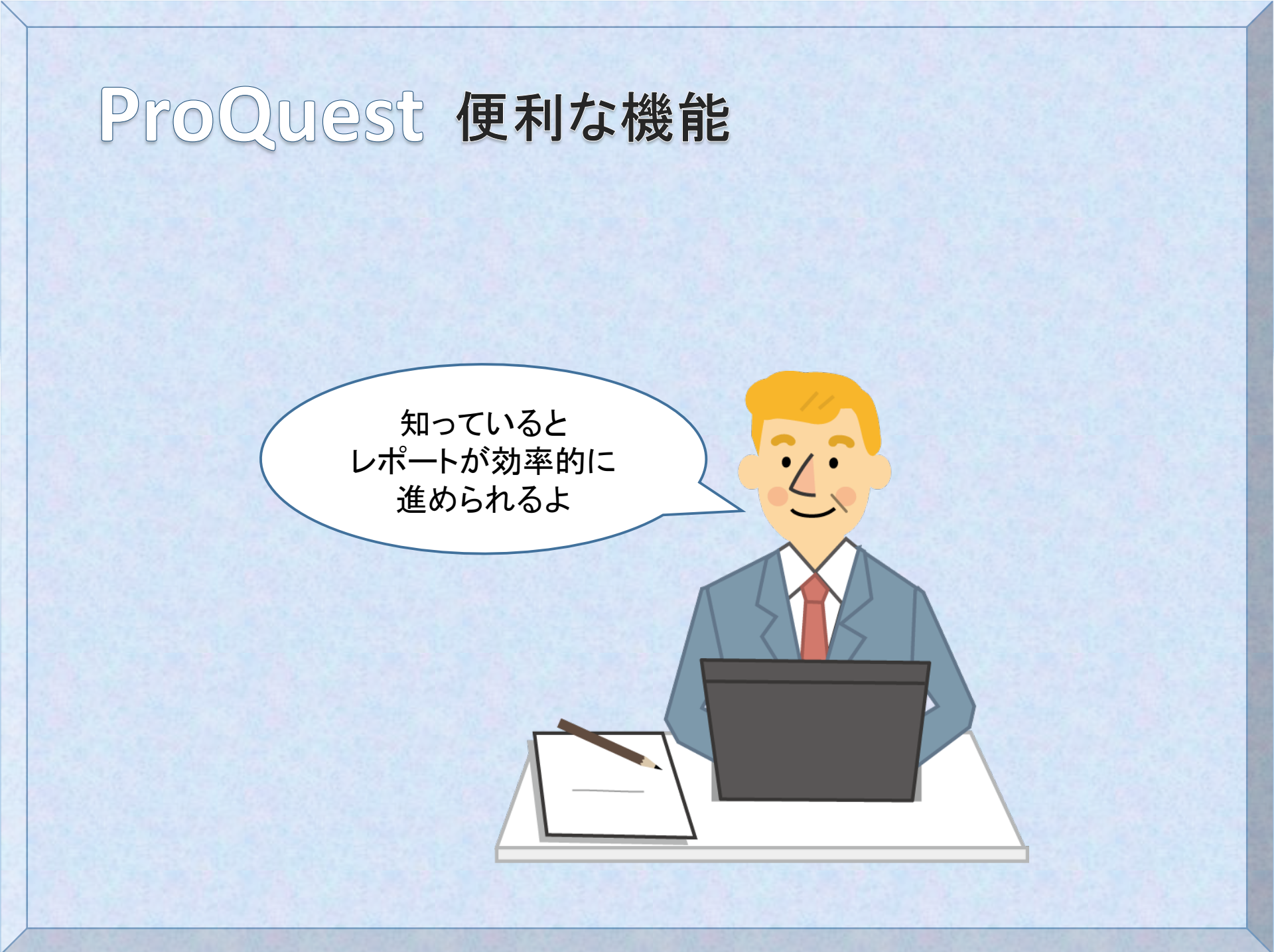

1. 便利な機能①

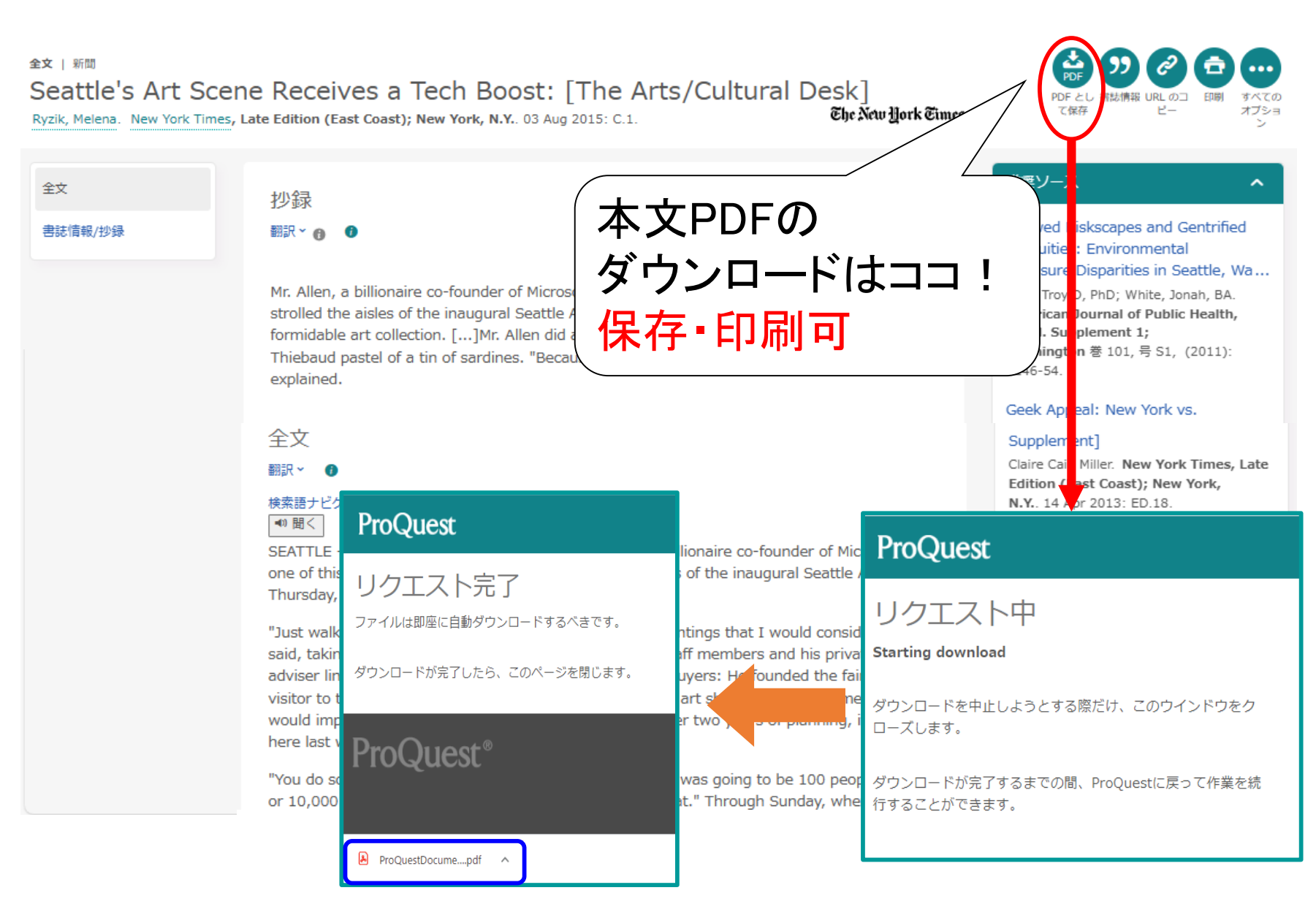

### 1. 便利な機能②

#### 全文 | 新聞

全文

書誌情報/抄録

#### Seattle's Art Scene Receives a Tech Boost: [The Arts/Cultural Desk]

Ryzik, Melena. New York Times, Late Edition (East Coast); New York, N.Y. 03 Aug 2015: C.1.

抄録

翻訳~ 🗛

explained.

全文

翻訳~

The New Hork Times

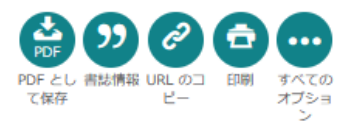

#### 推奨ソース ハイライト非表示

~

#### Skewed Riskscapes and Gentrified Inequities: Environmental Exposure Disparities in Seattle, Wa...

Abel, Troy D, PhD; White, Jonah, BA. American Journal of Public Health, suppl. Supplement 1; Washington 巻 101, 号 S1, (2011): S246-54.

#### Geek Appeal: New York vs. Seattle: [Education Life Supplement]

Claire Cain Miller. New York Times, Late Edition (East Coast); New York, N.Y.. 14 Apr 2013: ED.18.

#### The future of science, technology and innovation policies

Anonymous. OECD Science, Technology and Industry Outlook; Paris, (2014).

#### Yoshitomo Nara

Meneguzzo, Marco. Artforum International; New York 巻 41, 号 1, (Sep 2002): 216.

The Everything Store: Jeff Bezos and the Age of Amazon Raw, Laurence. The Journal of

| 類似の記事を | 探すならココ!

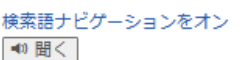

SEATTLE -- Paul Allen came ready to shop. Mr. Allen, a billionaire co-founder of Microsoft and one of this city's major cultural patrons, strolled the aisles of the inaugural Seattle Art Fair on Thursday, looking to add to his formidable art collection.

Mr. Allen, a billionaire co-founder of Microsoft and one of this city's major cultural patrons,

Thiebaud pastel of a tin of sardines. "Because I used to eat sardines with my father," Mr. Allen

strolled the aisles of the inaugural Seattle Art Fair on Thursday, looking to add to his

formidable art collection. [...]Mr. Allen did acquire some work, including a small Wayne

"Just walking around, I've probably seen a half-dozen paintings that I would consider," he said, taking a break early in the V.I.P. preview. Several staff members and his private art adviser lingered nearby. Mr. Allen had a leg up on other buyers: He founded the fair. A regular visitor to the Venice Biennale, he was inspired to start an art showcase in his hometown that would import a sophisticated, international art scene. After two years of planning, it opened here last week to ardent curiosity.

"You do something like this, and I had no idea whether it was going to be 100 people, 1,000, or 10,000 people," Mr. Allen said. "But we're well over that." Through Sunday, when the fair

### 1. 便利な機能(3)

全文 | 新聞

#### Seattle's Art Scene Receives a Tech Boost: [The Arts/Cultural Desk]

Ryzik, Melena. New York Times, Late Edition (East Coast); New York, N.Y. 03 Aug 2015: C.1.

The New Hork Times

|       |          |       | _     |      |
|-------|----------|-------|-------|------|
| PDE   | <b>9</b> | Ì     | a     |      |
| PDF 2 | 書誌情報     | RL のコ | EDUBI | すべての |
| て保存   |          | Ľ-    |       | オブショ |

| 全文      | 抄録    |
|---------|-------|
| 書誌情報/抄録 | 翻訳~ A |

ハイライト非表示

翻訳、 🔴 🛛

Mr. Allen, a billionaire co-founder of Microsoft and one of this city's major cultural patrons, strolled the aisles of the inaugural Seattle Art Fair on Thursday, looking to add to his formidable art collection. [...]Mr. Allen did acquire some work, including a small Wayne Thiebaud pastel of a tin of sardines. "Because I used to eat sardines with my father," Mr. Allen explained.

#### 全文

翻訳~

#### 検索語ナドゲーションをオン ▲) 聞く

SEATTLE -- Paul Allen came ready to shop. Mr. Allen, a billionaire co-founder of Microsoft and one of this city's major cultural patrons, strolled the aisles of the inaugural Seattle Art Fair on Thursday, looking to add to his formidable art collection.

"Just walking around, I've probably seen a half-dozen paintings that I would consider," he said, taking a break early in the V.I.P. preview. Several staff members and his private art adviser lingered nearby. Mr. Allen had a leg up on other buyers: He founded the fair. A regular visitor to the Venice Biennale, he was inspired to start an art showcase in his hometown that would import a sophisticated, international art scene. After two years of planning, it opened here last week to ardent curiosity.

"You do something like this, and I had no idea whether it was going to be 100 people, 1,000, or 10,000 people," Mr. Allen said. "But we're well over that." Through Sunday, when the fair

#### 推奨ソース

つくるならココ!

参考・引用文献リストを

#### Skewed Riskscapes and Gentrified Inequities: Environmental Exposure Disparities in Seattle, Wa...

Abel, Troy D, PhD; White, Jonah, BA. American Journal of Public Health, suppl. Supplement 1; Washington 卷 101, 号 S1, (2011): S246-54.

#### Geek Appeal: New York vs. Seattle: [Education Life Supplement]

Claire Cain Miller. New York Times, Late Edition (East Coast); New York, N.Y. 14 Apr 2013: ED.18.

#### The future of science, technology and innovation policies

Anonymous. OECD Science, Technology and Industry Outlook; Paris, (2014).

#### Yoshitomo Nara

Meneguzzo, Marco. Artforum International; New York 卷 41, 号 1, (Sep 2002): 216.

The Everything Store: Jeff Bezos and the Age of Amazon

Raw, Laurence. The Journal of

### ◆ 引用文献リストを簡単に作成

| 書誌情報                                                                                                    | 引用・参考文献の書式は<br>分野により異なるため<br>担当教員に必ず確認しましょう!                                                                                                    |
|----------------------------------------------------------------------------------------------------|----------------------------------------------------------------------------------------------------|
| 書誌情報を直接、論文にコピー<br>APA 6th - American Psychological Association, 6th Edition<br>Kastner, J. (2001, Aug 19). An energetic imagist who dances with chance. New York<br>Times Retrieved from https://www.proquest.com/newspapers/energetic-imagist-<br>who-dances-with-chance/docview/431815345/se-2                                                                                                    | AMA - American Medical Association, 10th Edition<br>AMA 11th - American Medical Association, 11th Edition<br>APA 5th - American Psychological Association, 5th Edition<br>APA 5th - Annotated with Abstracts - American Psychological Association, 5th Edition<br>APA 6th - American Psychological Association, 6th Edition<br>APA 6th - Annotated with Abstracts - American Psychological Association, 6th Edition<br>APA 6th - Annotated with Abstracts - American Psychological Association, 6th Edition<br>APA 7th - American Psychological Association, 7th Edition<br>APA 7th - American Psychological Association, 7th Edition<br>APA 7th - American Psychological Association, 3rd Edition |
| RefWorks<br>RefWorksに相談 <u>スタイルガイドライン</u> から作成されてお<br>り、書誌情報の正確さと完全性をチェックできます。<br><b>書誌情報管理者またはファイルにエクスポート</b><br>(EN)<br>RefWorks END<br>RefWorks END<br>RefWork END<br>RefWork END<br>Ref | ASA - American Sociological Association, 4th Edition<br>ASA - American Sociological Association, 5th Edition<br>ASA - American Sociological Association, 7th Edition<br>Associação Brasileira de Normas Técnicas<br>BibTeX<br>Chicago 15th Edition (Author-Date System)<br>Chicago 15th Edition (Notes & Bibliography)<br>Chicago 16th Edition (Author-Date System)<br>Chicago 16th Edition (Notes & Bibliography)<br>Chicago 17th Edition (Author-Date System)<br>Chicago 17th Edition (Notes & Bibliography)                                                                                                    |
| ■ 書式を選択してコピー ■                                                                                                    | 参考文献リストへ貼り付け                                                                                                    |

# 2. 詳細検索(日付の指定)

### 日付から新聞記事を探したい場合

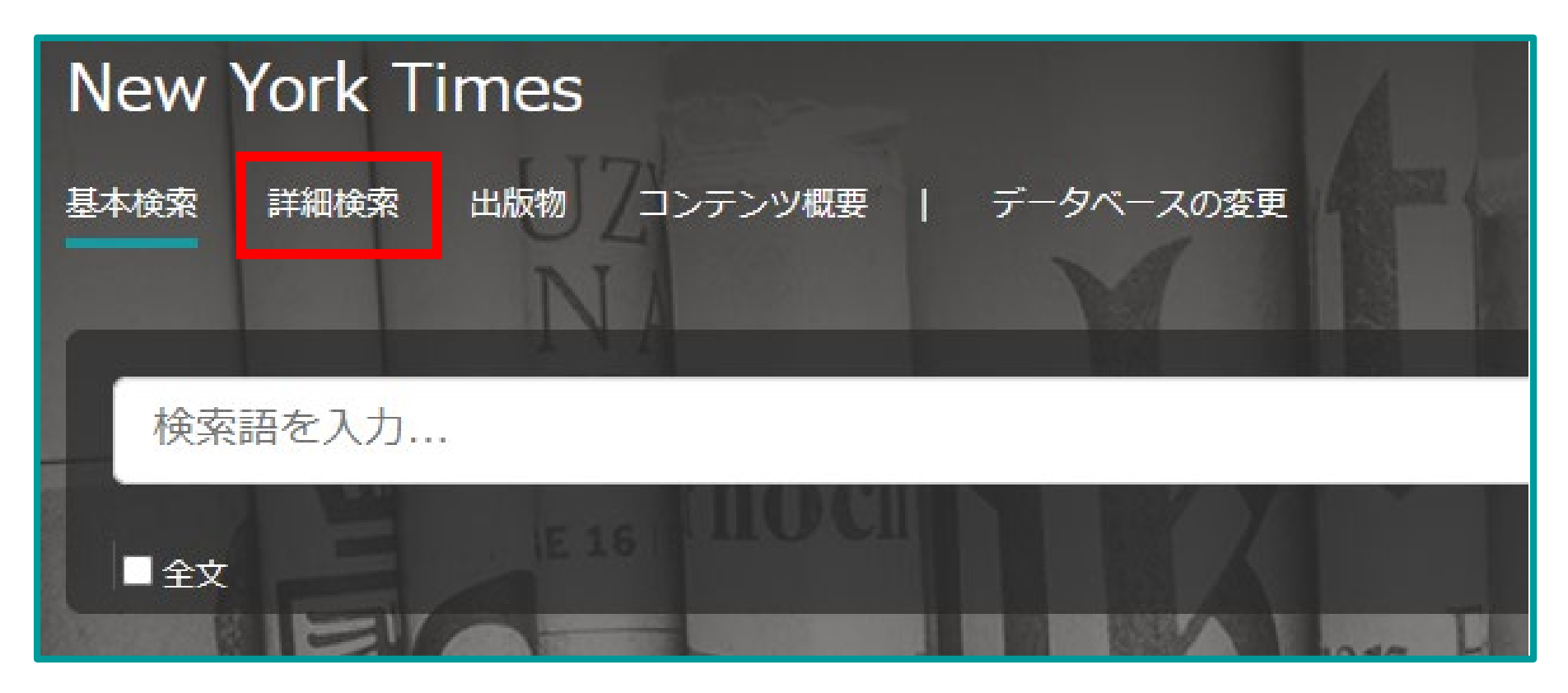

| 任意で日付を指定することができる                                  | 5                                           |
|---------------------------------------------------|---------------------------------------------|
| 例)「この日付」にすると、年月日を指定できる                            | <ul><li>同時にキーワードを</li><li>入れて検索も可</li></ul> |
| 詳細検索 コマンドライン 検索履歴 フィールドコード 検索のヒント                 |                                             |
|                                                   | 中 すべてのフィールド 🗸                               |
| AND 🗸                                             | ↓ すべてのフィールド ・                               |
| •                                                 |                                             |
| 絞込み: □全文 出版日: この日付                                | ~                                           |
| 出版日: すべての日付                                       |                                             |
| すべての日付<br>過去の7日<br>過去の30日                         |                                             |
| 件名標目 過去の3か月<br>過去の12か月                            | 主題見出し(すべて)を調べる                              |
| 過去の3年     この日付                                    | 会社/組織を調べる                                   |
| この日付より後…       人物:       この日付より前…       日付の範囲を指定… | 人物を調べる                                      |
| 場所:                                               | 地域を調べる                                      |

# おわりに

RESEARCH

ProQuestは新聞だけでなく 書籍や雑誌論文も収録しています

> 国外の文献を探すときには ぜひ使ってみてください

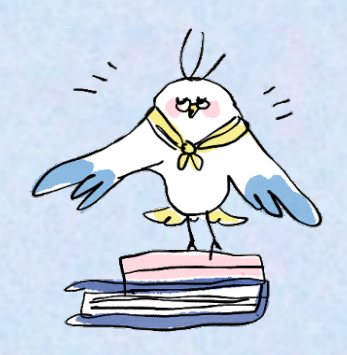